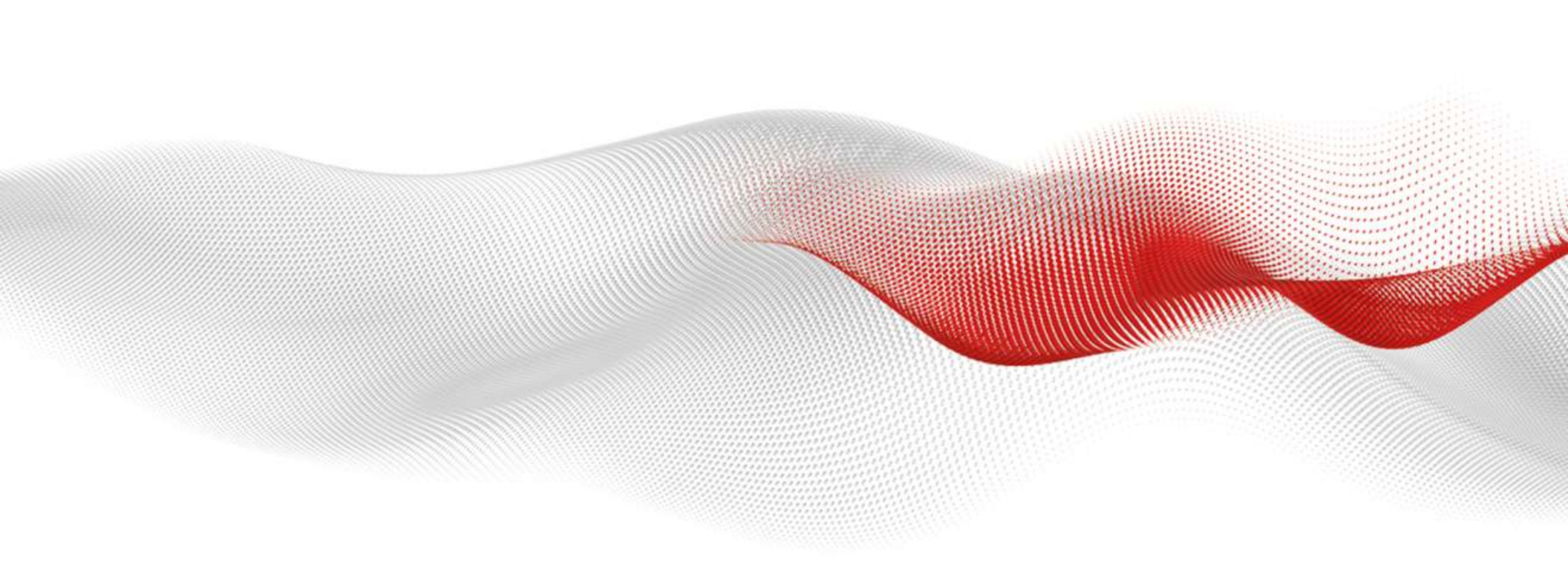

# How to access ABB e-learning modules online and offline

From your mobile, your tablet or your PC

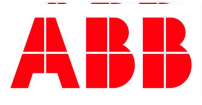

# How to access to ABB elearning modules from PC with ABB MyLearning

Logging in to ABB MyLearning

Any user can access to ABB MyLearning from this link:

https://mylearning.abb.com/ for global version

or

https://mylearning-americas.abb.com/ for America region

🔶 Click the **Sign In** button.

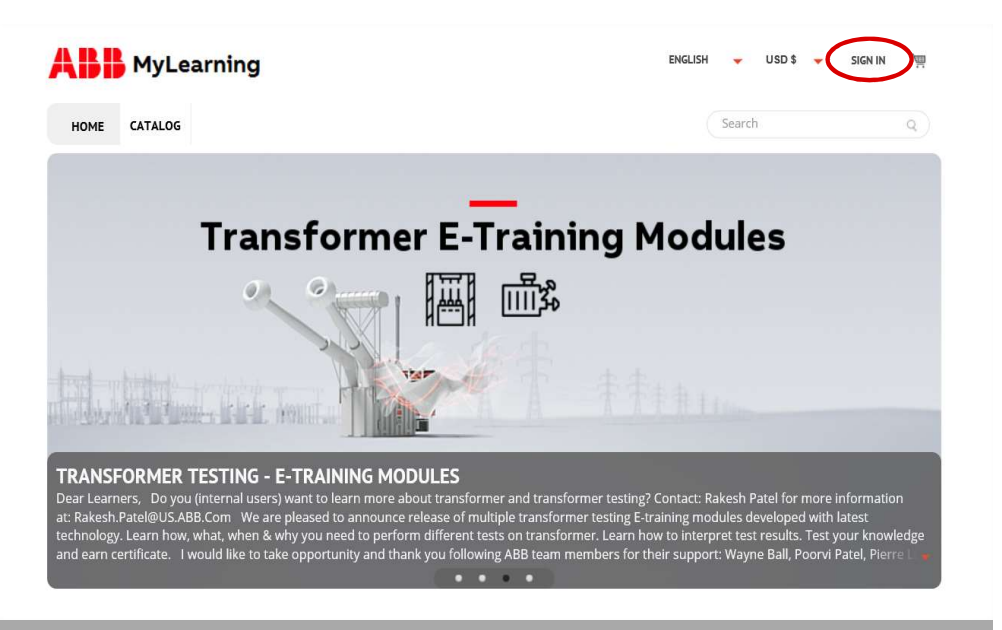

ARR

Any user connecting for the first time to ABB Mylearning will be automatically redirected to "My ABB Account" page to register (https://myportal.abb.com/?autologin)

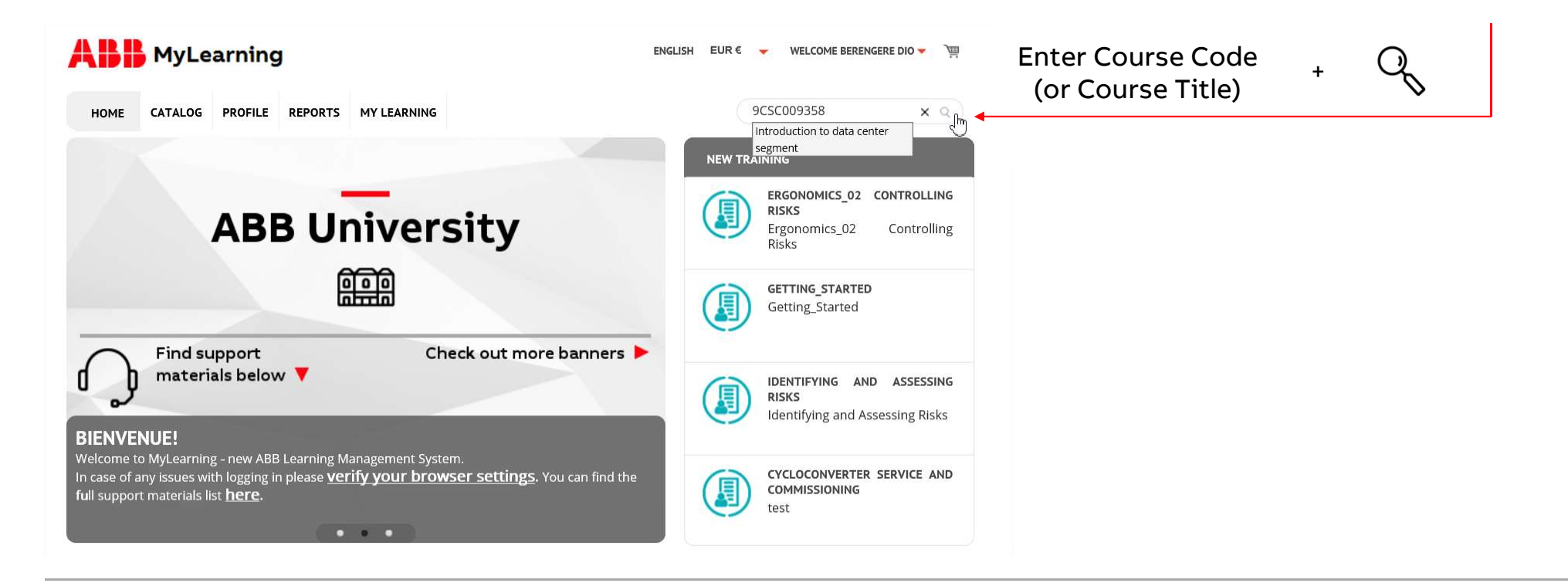

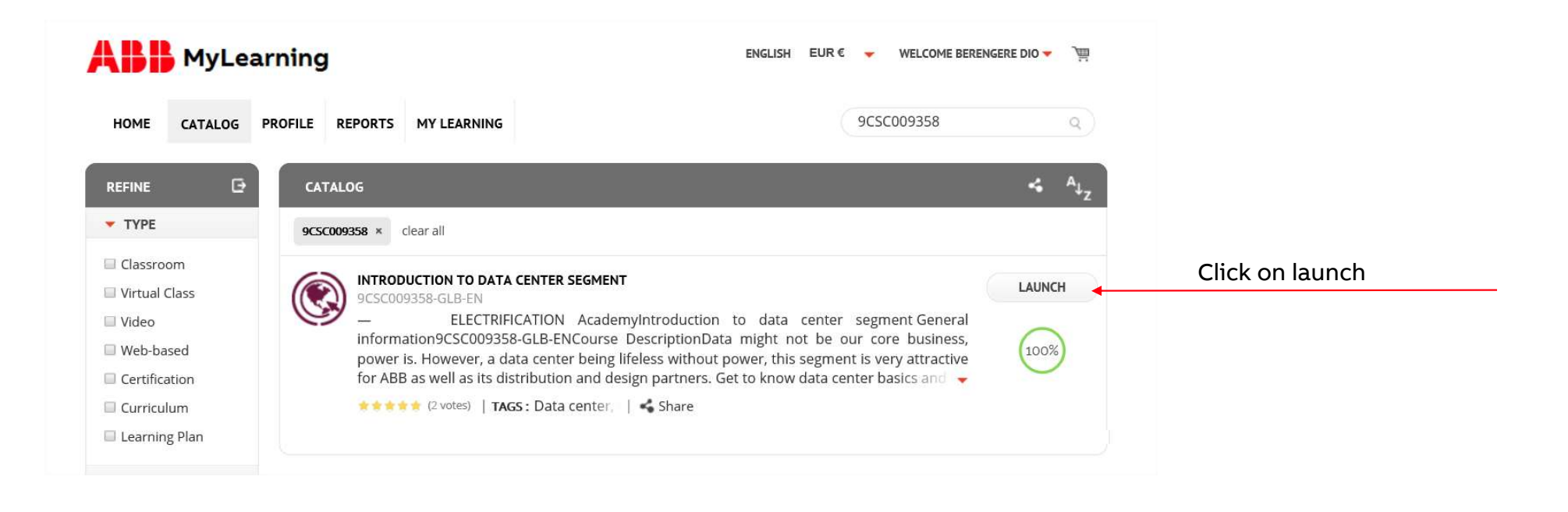

Link to User handbook

Would you like to get more information about MyLearning? Here the link to the user handbook:

https://search.abb.com/library/Download.aspx?DocumentID= 9AKK107046A6828&LanguageCode=en&DocumentPartId=&Act ion=Launch

# How to access to ABB elearning modules from mobile App with ABB ExpertusOne\*

\*ExpertusOne = mobile app version of ABB MyLearning

## Get the ABB ExpertusONE Mobile App

ABB ExpertusONE Mobile supports the following platforms:

- Android 4.4 & above (Smartphone/Tablet Versions)
- iOS8 & above (iPhone & iPad)

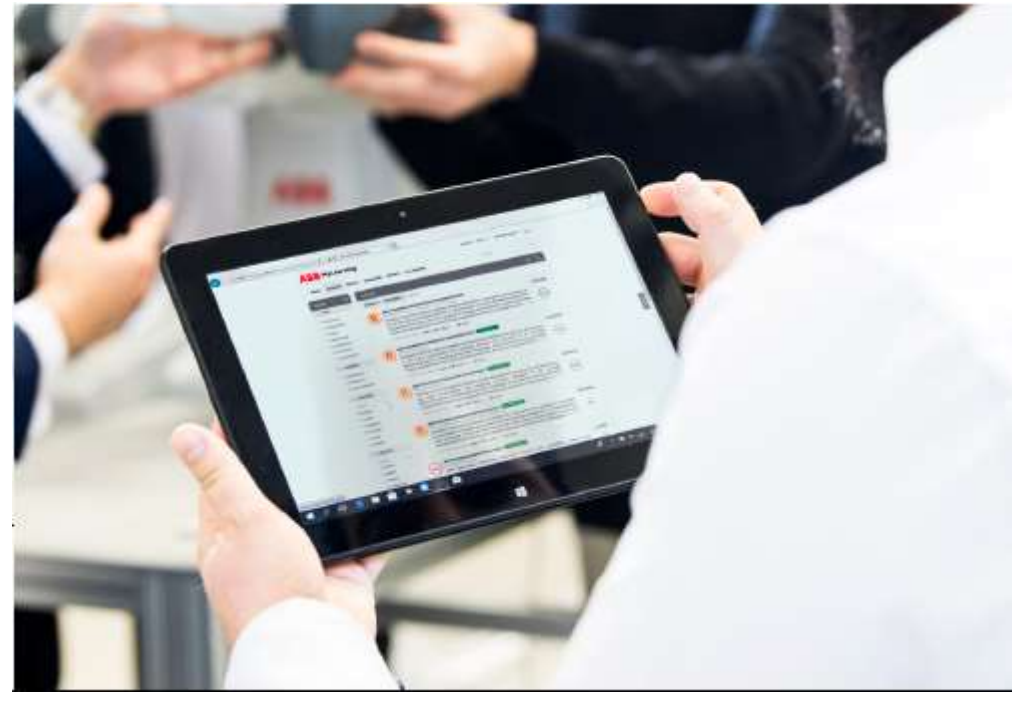

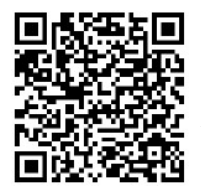

Get the app for Android devices

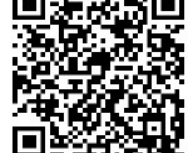

Get the app for iOS devices

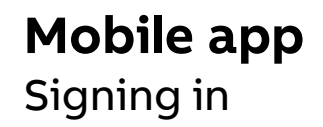

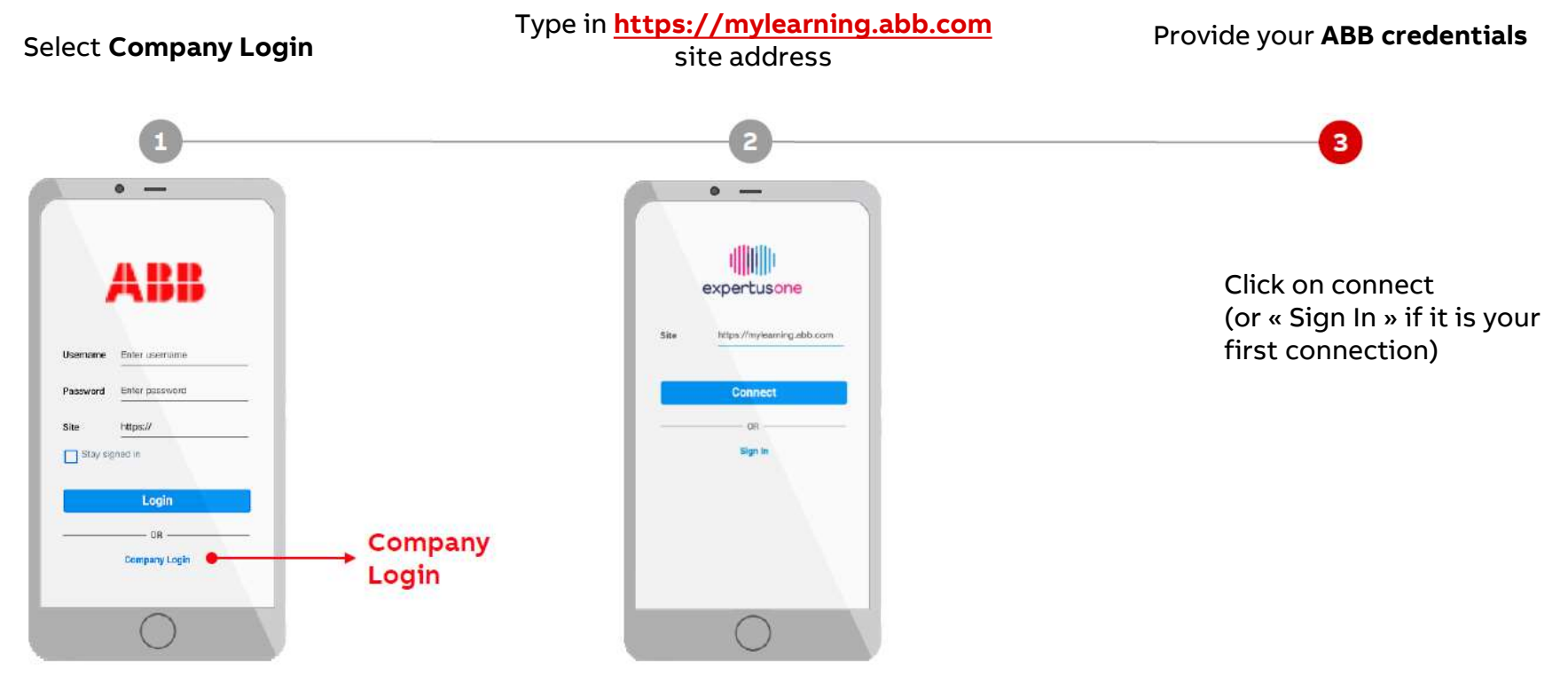

### Mobile app Home page

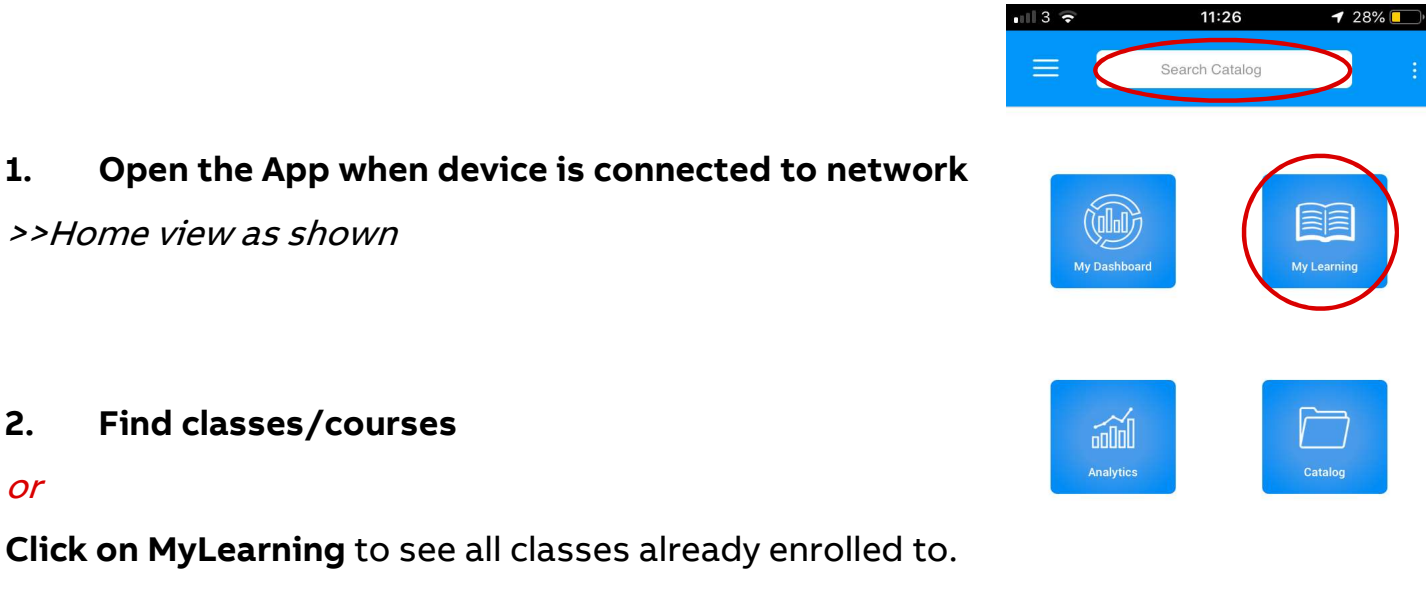

Find classes/courses 2.

#### or

1.

**Click on MyLearning** to see all classes already enrolled to.

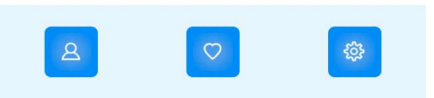

## **Mobile app** ABB MyLearning/Catalog

 Select from search results or ABB MyLearning enrolments (*>> click on intended class*)

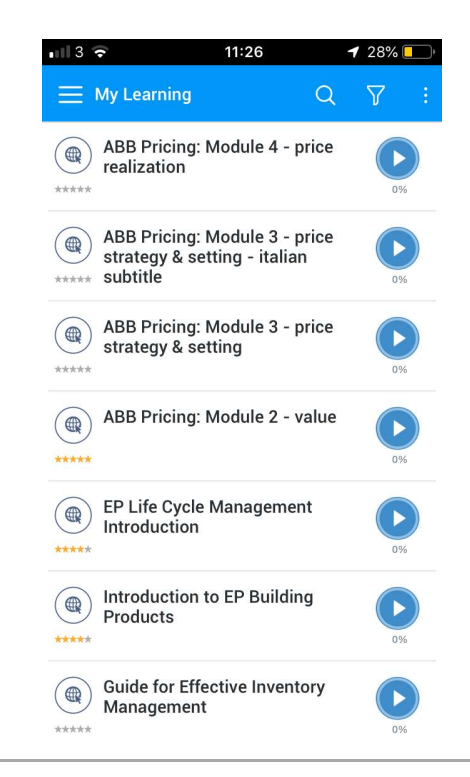

## **Mobile app** Register/download class

Intended class is displayed

4. Take the course on mobile device

or

5. Click on top-right dots to bring up menu

6. Click download if you want to take the course off-line at later stage

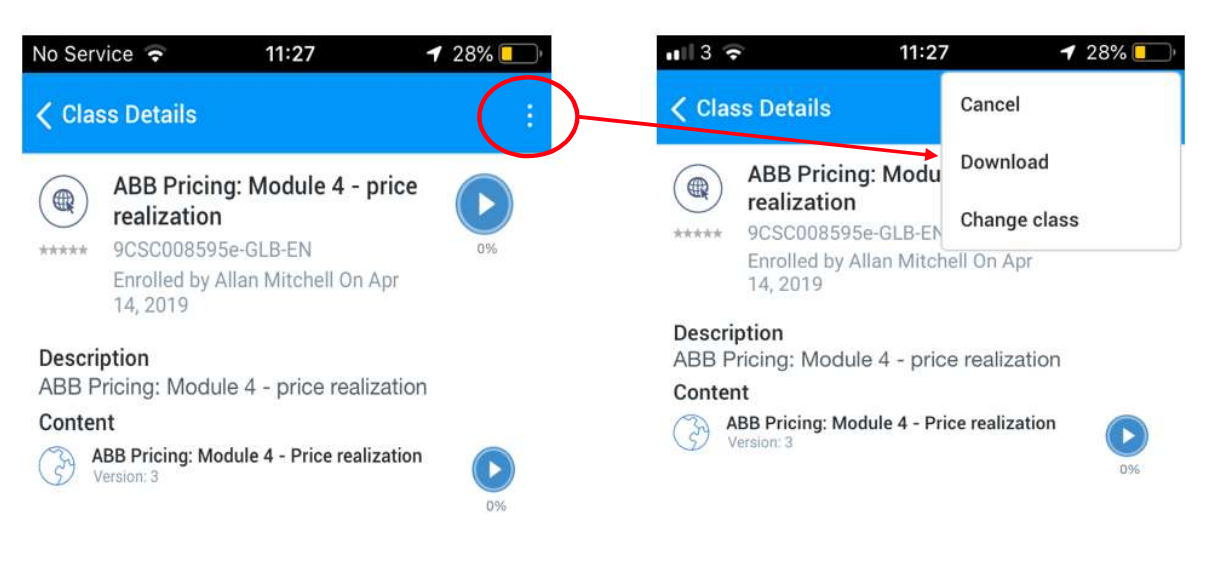

ABI

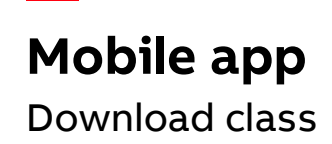

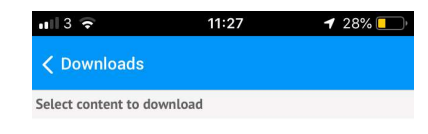

ABB Pricing: Module 4 - Price realization Downloaded

7. Class confirmed when downloaded

## Mobile app

Offline modus

- 8. To view off-line classes, put mobile device on Airplane mode
- 9. Click into MyLearning icon again and click MyLearning

(Note: MyLearning classes now limited to those downloaded previously)

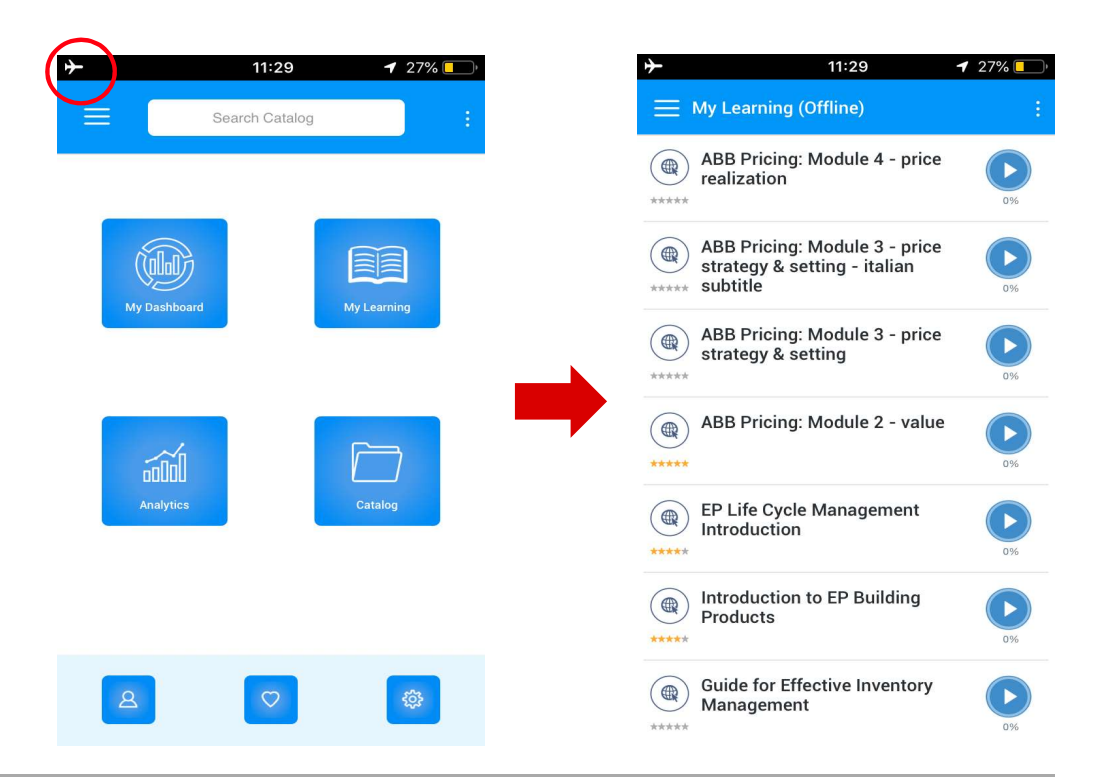

ARR

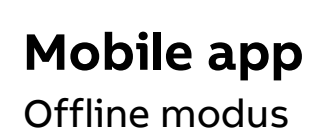

ABB Pricing: Module 4 - price realization
ABB Pricing: Module 4 - price realization
ABB Pricing: Module 4 - price realization

10. Take off-line course on plane/train etc.

## Mobile app

JobAid

You would like to get more information about the mobile app? Read the JobAid:

http://search.abb.com/library/Download.aspx?DocumentID=9 AKK107045A6092&LanguageCode=en&DocumentPartId=&Actio n=Launch

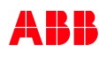

# How to access to a ABB learning module that is « on demand »

## How to access to « available on demand » modules

Some modules are tagged as access = « available on demand »

Such modules are not made available to all external users for confidentiality reasons. However we agree to give access to distributors on demand. If you wish to get access, the access will be nominative.

Please send an email to <a>learning@abb.com</a> metioning:

- Course title
- Course code
- First name and second name of the user
- Company name

Please note that the access will become active from the moment the user has created and activated his own "My ABB account"

ARR

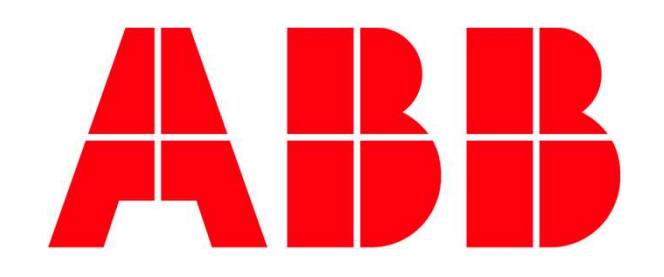